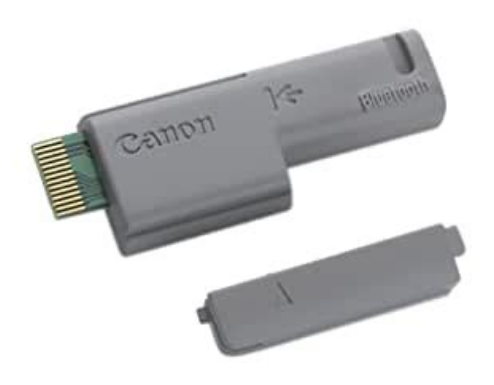

File Name: Canon bu 10 bluetooth adapter manual.pdf Size: 2606 KB Type: PDF, ePub, eBook Category: Book Uploaded: 22 May 2019, 17:52 PM Rating: 4.6/5 from 738 votes.

## **Download Now!**

Please check the box below to proceed.

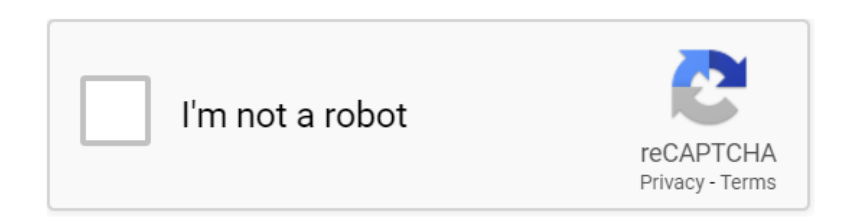

#### **Book Descriptions:**

### Canon bu 10 bluetooth adapter manual

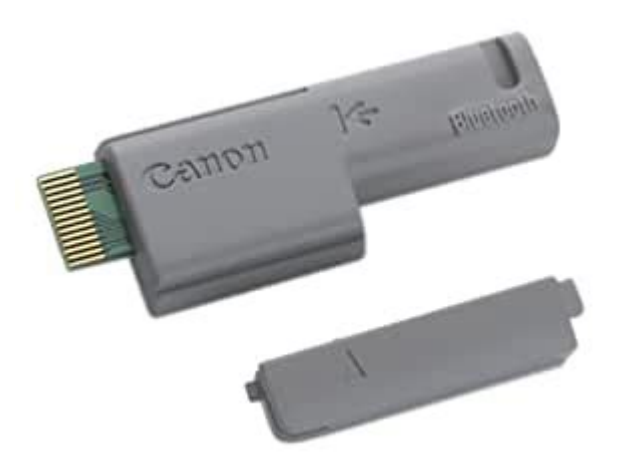

Please read the safety warnings and cautions provided in this manual toDo not attempt to use the printer inWarning provides information about incorrect handling that may lead to death or seriousCaution provides information about incorrect handling that may lead to injury or materialThis product emits low level electromagnetic waves. If you are using a cardiac pacemakerDo not use this product inside medical institutions such as hospitals or near electric Electric waves may affect the operation of electric medical equipment. Keep the printer at least 22 cm away from the pacemaker. Electric waves may affect the operation of the cardiac pacemaker. Do not use this product in aircraft. Electric waves may cause malfunction, and lead to accidents. Do not use the printer near automatically controlled equipment such as the automatedRadio waves may cause equipment malfunction, thus leading to accidents. Do not attempt to disassemble or modify the product. Doing so may cause injury, electrical shock or fire. This product may not be used in countries other than the country where it wasPlease note that the use of this product inBluetooth Unit. Bluetooth Unit BU10 hereafter referred to as the Bluetooth unit is anBy attaching the Bluetooth unit to i80, wireless printing from a BluetoothNote. Communication is possible up to about 10 m depending onThe printing speed may changeConnects this connector to the printer. Doing so may cause aImportant z If the printer connector is dirty, the Bluetooth unit may notIf they become dirty, Attach the Bluetooth unit to the printer in accordance with the following procedure. Turn the printer off. Press the POWER button and wait until the POWER lamp stops flashing. Important Do not attach the Bluetooth unit while the printer is turnedOpen the print head cover. Remove the Bluetooth connector cover. Important Be sure to keep the removed Bluetooth connector cover in aInsert the Bluetooth unit to the Bluetooth unit

 $connector. \\ http://www.radekslodkiewicz.pl/files/dodge-challenger-owners-manual-pdf.xml \\ manual-pdf.xml \\ manual-pdf.xml$ 

#### • canon bu 10 bluetooth adapter manual, 1.0, canon bu 10 bluetooth adapter manual.

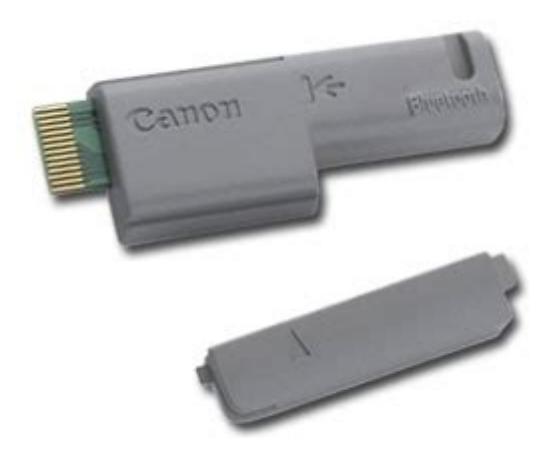

Insert the lock cover to the right of the Bluetooth unit. Close the print head cover. Turn the printer on.Remove the Bluetooth unit from the printer in accordance with the followingTurn the printer off. Important Do not remove the Bluetooth unit while the printer is turnedOpen the print head cover. Remove the lock cover. Remove the Bluetooth unit from the Bluetooth unit connector. Insert the Bluetooth connector cover. Close the print head cover.Communication. In order to connect the Bluetooth unit and print via BluetoothSee Installing the Printer DriverSee Checking the Settings Using the i80 Setup UtilitySettings. Toshiba computer with Bluetooth Windows XP. Bluetooth Settings can be started by clicking Start and selecting All Programs. Programs. TOSHIBA, Bluetooth, Settings. For details on Bluetooth Settings. Settings refer to your computers operation manual.Before connecting the Bluetooth unit to the printer for wireless printing, the. USB cable must be connected between the printer and computer, and the. Install the printer driver according to the Quick Start Guide. Move to the next step. See Checking the Settings Using the i80 Setup UtilityUtility. The i80 Setup Utility software is used to set up the Bluetooth unit connectedThis section describes the operation procedures for checking the settings of For more information about the i80 Setup Utility, refer to Using the i80 Setup. Utility. Note. The i80 Setup Utility is used to set up the media type, sizePDA or a mobile telephone. For more information on settingsStart Guide. Check that the printer and computer are connected by the USB cable. Click Start and select All Programs. Programs Canon Utilities. Utilities i80 Setup Utility and i80. Setup Utility. Alternatively, doubleclick the i80 Setup Utility icon on the desktop. The i80 Setup Utility will start. If Bluetooth Settings does not appear on the main i80 Setup. Utility screen, the Bluetooth unit may not be set up correctly.http://www.croydon.com.br/images/uploads/image/dodge-challenger-repair-manuals.xml

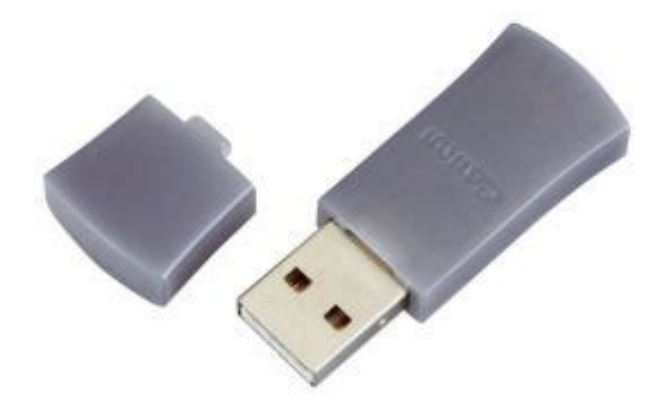

Refer to Bluetooth Unit is Not Ready for Use and set up the. Bluetooth unit correctly. If Bluetooth Settings still does not appear, the Bluetooth unitEnter the passkey. The passkey, an identification number specified and entered by the user. It is usedEnter the initial value, 0000, and click OK.Utility. Check the Model.Be sure to note the Model. Model. To register and use multiple i80 units, changing the modelSpecify. Specify. When the Model has been checked, click cancel and then proceed to the next step. See Registering the Printer through the Wireless LinkLink. Register the printer as a Bluetooth device using the wireless link in theClick Start and then click Control Panel. Panel, Printers and Other Hardware and. Wireless Link. Link. Click Add in the Bluetooth tab. The Bluetooth connection wizard will start. Click Next. NextNext. Select the same device name Model as that checked under Checking the Settings. Using the i80 Setup Utility.NextWhen a passkey is set in the printer, select Yes. This deviceNext. Then, enter a fourdigit number in Passkey and click Next. Next. Select the Printing HCRP check box and then click Next. Click Finish. Finish. When the Found New Hardware Wizard screen appears, follow the onscreenFinish. Now, the settings for printing via Bluetooth communication are ready. NoteThe i80 Setup Utility software is used to set up the Bluetooth unit connected. Guide CDROM will automatically install the i80 Setup Utility. This section provides a screenbyscreen description of BluetoothNote. For more information on settingsStart Guide.Displays the device name of the printer to which the Bluetooth unit is Example Canon i80 XXXXXX The address assigned to the printer is shown inDisplays the address of the printer to which the Bluetooth unit is connected. This setting cannot be changed. Displays the status of access permissions to the connected device. For moreDisplays the current security settings.

For more information, refer to ActivateClick to open the authentication dialog. The passkey must be entered to changeFor more information,Displays the device name of the printer to which the Bluetooth unit isExample Canon i80 XXXXXX. Although the device name can be changed up to 24 characters can be entered.Displays the address of the device to which the Bluetooth unit is connected. This setting cannot be changed.Clearing this check box will enable search and printing from Bluetooth device. Selecting the check box will disable searches from Bluetooth device.Setting a passkey will help prevent interference from other Bluetooth device.This can be selected when the Activate security check box is selected. Click toBe sure to click Send after changing a setting on the Bluetooth screen to sendYou can change the passkey. The passkey refers to an identification numberIt is used to prevent interference from other. Bluetooth device. The initial value set to 0000 can be changed to any four digitChanging the passkey will require the setting of new passkeys on other printersDeletes all the saved link keys for Bluetooth device at once.When any trouble occurs during use of the Bluetooth unit, determine itsThe i80 supports Microsoft Bluetooth drivers. Check whether the Bluetooth driver usedComputer is not proper. Wireless LinkFirst, turn off the printer, then check that the Bluetooth unit is fully inserted into the. Bluetooth unit connector, and turn the printer on again to retry printing.Printer and Computer is not proper. Communication between the printer and computer is possible up to about 10 mChange the installation place of the printer or move the printer closer to the computer.Follow the steps described below to check the port of the printer for printing via. Bluetooth communication.Panel, Printers and Other Hardware and. Printers and Faxes. FaxesCheck the printer access settings using the i80 Setup Utility.Programs Canon Utilities, i80 Setup Utility and i80.

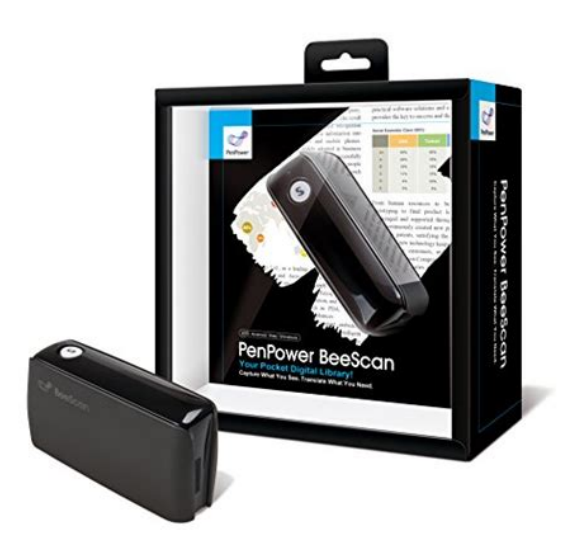

#### http://www.raumboerse-luzern.ch/mieten/3ym20-installation-manual

Or, doubleclick the i80 Setup Utility icon on the desktop. The i80 Setup Utility launches.ChangeSpecify. SpecifyIf the printer has already been registered through the wireless link in the control panel, Then, install the printer driver, and reregister the printer through the wireless link. For details, refer to Printing Data via Bluetooth Communication. If the printed image looks too coarse, change the size of print data in the printer driver. Then click Preferences or. Properties. PropertiesClearing the check box improves print image quality butSpecify these settings according toCommunication method. Bluetooth standard Ver1.1. Output. Bluetooth standard Power Class 2. Communication distanceCompatible BluetoothSerial Port Profile. Object Push Profile. Basic Imaging Profile. Hardcopy Cable Replacement Profile for computersBluetooth specified HCRP. Target models. Computers, PDAs, mobile telephones and digital cameras. Bluetooth compatible equipment may not operate correctlyFrequency bandPower supply. Power consumptionOperating temperature. Operating humidityMaximum outsideWeight. Approx. 5 gPDF Version 1.3. Linearized No. Create Date 20030911 200254Z. Page Count 29. Producer Acrobat Distiller 4.05 for Windows. Author GX260b1. Creation Date 20030911 200254Z. Creator GX260b1. Do not attempt to use the printer in If you are using a cardiac pacemaker Do not attempt to use the printer in any way not described in this manual since doing so may cause accidents, electric shock or fire. Please note that the use of this product in such countries may lead to punishment and that Canon should not be liable for such punishment. By attaching the Bluetooth unit to i80, wireless printing from a Bluetooth enabled computer is possible. Doing so may cause a failure. Important If the printer connector is dirty, the Bluetooth unit may not operate. Turn the printer off. Important Do not attach the Bluetooth unit while the printer is turned on.

http://www.btrcontrols.com/images/brother-kx-350-manual.pdf

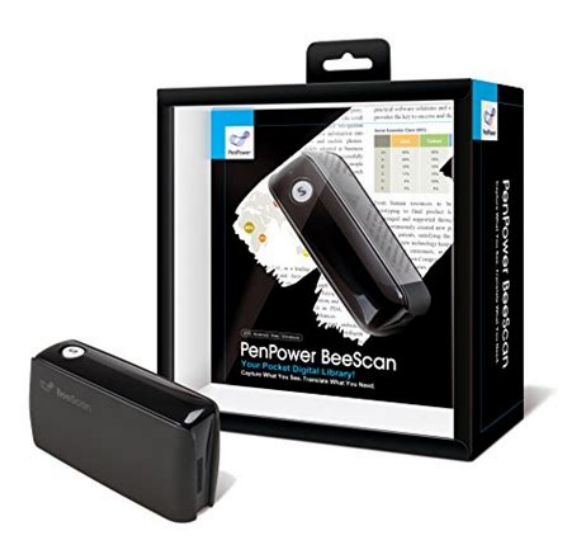

Important Be sure to keep the removed Bluetooth connector cover in a safe place. The Bluetooth connector cover needs to be attached again to prevent dust on the Bluetooth unit connector when the Bluetooth unit is removed. Close the print head cover. Turn the printer on. Removing the Bluetooth Unit from the Printer Remove the Bluetooth unit from the printer in accordance with the following procedure. Press the POWER button and wait until the POWER lamp stops flashing. Remove the Bluetooth unit from the Bluetooth unit connector. Close the print head cover. Click Start Start and select All Programs All Programs, Canon Utilities Canon Utilities, i80 Setup Utility i80 Setup Utility and i80 Start Start All Programs All Programs. In this case, contact a Canon service representative. Enter the passkey. The passkey, an identification number specified and entered by the user. It is used to prevent interference from other Bluetooth device. Be sure to note the Model Model Model. To register and use multiple i80 units, changing the model model model. Click Start Start Start Start and then click Control Panel Control Panel Control Panel, Printers and Other Hardware Printers and Other Hardware Printers and Other Hardware Printers and Other Hardware and. Select the same device name Model as that checked under Checking the Settings Using the i80 Setup Utility. Click No. This device does not require authentication before it can be used. This device Yes. This device Yes. This device Yes. This device Note requires authentication before it can be used. Be sure to select Canon i80 Copy 1 Canon i80 Copy 1 as the printer name to Canon i80 Copy 1 Canon i80 Copy 1 Note print via Bluetooth communication and select Canon i80. Example Canon i80 XXXXXX The address assigned to the printer is shown in parentheses. MAC Address MAC Address MAC Address MAC Address Displays the address of the printer to which the Bluetooth unit is connected.

http://www.btrcontrols.com/images/brother-krc-830-manual.pdf

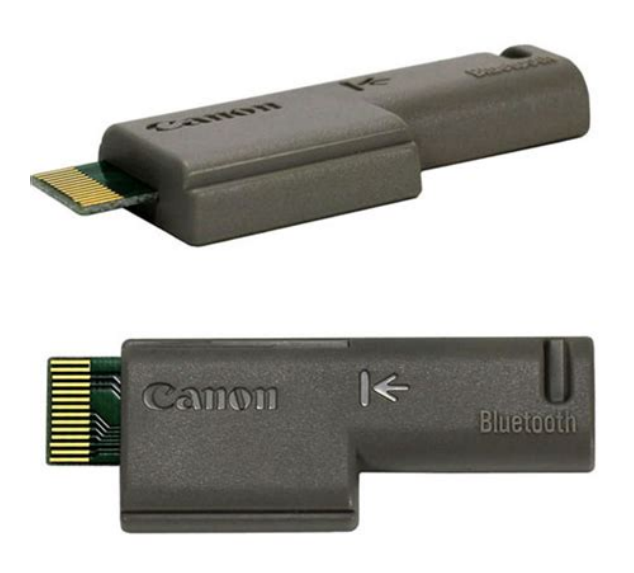

Example Canon i80 XXXXXX Although the device name can be changed up to 24 characters can be entered. MAC Address MAC Address MAC Address MAC Address Displays the address of the device to which the Bluetooth unit is connected. Setting a passkey will help prevent interference from other Bluetooth device. Specify Specify Specify This can be selected when the Activate security check box is selected. Check whether the Bluetooth driver used is supported, and refer to Printing Data via Bluetooth Communication to prepare for printing. Or, doubleclick the i80 Setup Utility icon on the desktop. The i80 Setup Utility launches. If Access is set to Refuse on the main screen, click Change Change Change. Open the Printer Properties dialog box. In your application, select the command to print a document. Ensure that the Canon i80 Canon i80 is selected. Then click Preferences Preferences or Canon i80 Canon i80. Used Very GoodPlease try again.Please try again.Please choose a different delivery location.In order to navigate out of this carousel please use your heading shortcut key to navigate to the next or previous heading. In order to navigate out of this carousel please use your heading shortcut key to navigate to the next or previous heading. Please try your search again later. The Canon BU10 Bluetooth Adapter enables the Canon i80 and i90 mobile printers to receive wireless transmissions from popular handheld devices, and allows you to print photos directly from your compatible PDA. The BU10 conceals nicely on the front of the printer under the smokegray cover. To calculate the overall star rating and percentage breakdown by star, we don't use a simple average. Instead, our system considers things like how recent a review is and if the reviewer bought the item on Amazon. It also analyzes reviews to verify trustworthiness. Please try again later. White Doberman 5.0 out of 5 stars They also tried to convince my any other bluetooth adapter would work.

Fortunately I didnt listen to them. Ignorant sales people. This adapter is expensive, so is the printer, but it works perfectly. It also slips into a discrete connector near the front of the unit. It does not stick out of a side or other area. Seemlessly integrated. It also works from over 300 feet away from my Mac Pro workstation. Print times are fast as well. The only interference has been when my dehumidifier has been between the two. No clue why. Expensive but worth it.I think Canon should have included bluetooth with the iP90v printer that I bought, but hey, theyve got to make money too. Just like other reviewers have stated, there is no documentation on how to insert it into the printer. I had to do research on Canons site to find out how. But basically it goes inside a slot inside the front, left side of the printer if the printer is facing you. You might need to open the top cover of the printer to ensure its properly inserted. Good luck!I was a little hesitant due to the price which I thought was kind of high. It turns out this is a pretty slick device that fits into a hidden compartment in the printer. I recently took a trip and set up the printer and laptop in different areas in my hotel room. With the BU10 Bluetooth Adapter installed it printed as if I were connected with a USB cable.I

was trying it on a Mac Mini with no Internet connection. When the printer which is really excellent prints out text it also prints out extraneous characters when using Bluetooth. I am going to try it on another Mini with Internet access and see what happens. I really wonder why Canons manual is just not detailed enough. Of course, it may be me. The BU10 attachment makes a great printer even better. Its wonderful to be able to stick this printer anywhere and print wirelessly. It is extremely convenient. Expensive but worth the cost, in my opinion. One of my niftiest gadgets, and love showing it off to others.

# $\label{eq:http://kwik-it.ru/wp-content/plugins/formcraft/file-upload/server/content/files/162707b05cb0b5---bostich-c-pack-300-manual.pdf$

Can bring the printer with the laptop to clients to print out documents, also prints excellent photos on plain paper, and is FAST with the BT. Highly recommeded. It works very well and it is one less cable I have to hook up. I really like being able to put the printer out of the way and not have it in my work area.Page 1 of 1 Start over Page 1 of 1 In order to navigate out of this carousel please use your heading shortcut key to navigate to the next or previous heading. To calculate the overall star rating and percentage breakdown by star, we don't use a simple average. It also analyzes reviews to verify trustworthiness. See All Buying Options Add to Wish List Disabling it will result in some disabled or missing features. You can still see all customer reviews for the product. Fortunately I didnt listen to them. No clue why. Expensive but worth it. Reviewed in the United States on February 24, 2009 Im still trying to get the Bluetooth connection working. I was trying it on a Mac Mini with no Internet connection. Of course, it may be me. Please try again later. No clue why. Expensive but worth it.Please try again later. Please try again later. Jim R. 5.0 out of 5 stars I think Canon should have included bluetooth with the iP90v printer that I bought, but hey, theyve got to make money too. You might need to open the top cover of the printer to ensure its properly inserted. Good luck!Please try again later. Please try again later. Jeffrey H 5.0 out of 5 stars I was a little hesitant due to the price which I thought was kind of high. With the BU10 Bluetooth Adapter installed it printed as if I were connected with a USB cable.Please try again later. Please try again later. M. Young 1.0 out of 5 stars I was trying it on a Mac Mini with no Internet connection. Of course, it may be me.Please try again later. Please try again later. Simple Simon 5.0 out of 5 stars The BU10 attachment makes a great printer even better. Expensive but worth the cost, in my opinion.

#### www.cndasion.com/d/files/computer-organization-and-architecture-6th-edition-solution-manual.pdf

Please try again later. Please try again later. Donald C. Pachner 5.0 out of 5 stars One of my niftiest gadgets, and love showing it off to others. Highly recommeded.Please try again later. Please try again later. H. Hebert 5.0 out of 5 stars It works very well and it is one less cable I have to hook up. I really like being able to put the printer out of the way and not have it in my work area. Please try again later. Please try again later. geoff 4.0 out of 5 stars Please try again later. Please try again later. HW 5.0 out of 5 stars Packaged arrived within five days and was as advertised. Installed into Canon iP90v portable printer in a 15 seconds. Was up and running wireless printing within five minutes. Great product, easy install and quick bluetooth connect. I highly recommend.Please try again later. Please try again later. GEM 5.0 out of 5 stars It was so easy to use. I just plugged it into my printer following the picture from my printers manual and enabled bluetooth on laptop. They communicated right away, and I could print without a cable. It is a bit slower than the cable way, but I expected some difference.Please try again later. Please try again later. Cookies can be used to collect and store user data while connected to provide you the requested services and sometimes tend not to keep. Cookies can be themselves or others. There are several types of cookies Technical cookies that facilitate user navigation and use of the various options or services offered by the web as identify the session, allow access to certain areas, facilitate orders, purchases, filling out forms, registration, security, facilitating functionalities videos, social networks, etc.. Customization cookies that allow users to access services according to their preferences language, browser, configuration,

etc.. Analytical cookies which allow anonymous analysis of the behavior of web users and allow to measure user activity and develop navigation profiles in order to improve the websites.

All of this is to improve our services. We use Google Analytics to collect anonymous statistical information such as the number of visitors to our site. Cookies added by Google Analytics are governed by the privacy policies of Google Analytics. If you want you can disable cookies from Google Analytics. However, please note that you can enable or disable cookies by following the instructions of your browser. Guaranteed to be 100% functional or your money back. See pictures. 30 day return on this. 10 % Restocking fee on all returns. Retail box shows some wear. The USB device is still sealed in antistatic bubble wrap. Ships out FAST. Canon BU 20 Bluetooth Adapter Enable All of your Bluetooth Capable Equipment The Return Policy We offer 14 days return policy. Please contact us within 14 days t from the date you receive your order if you have any issues with the Its stylish red and white design as well as portability makes it perfect for camping excursions, campfire gatherings or barbecues! Easy to Return Policy We offer 14 days return policy. Please contact us within 14 days t from the date you receive your order if you have any issues with the Youll be able to professionally mix your entire Digital MP3 library with your turntables or Ultraslim, lightweight and pocketsize camera.

https://congviendisan.vn/vi/3ym20-installation-manual